### **Oracle® WebCenter Content Service for Documentum**

Installation and Upgrade Guide 10g Release 3 (10.3)

November 2008

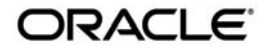

Oracle WebCenter Content Service for Documentum Installation and Upgrade Guide, 10g Release 3 (10.3)

Copyright © 2007, 2008, Oracle and/or its affiliates. All rights reserved.

This software and related documentation are provided under a license agreement containing restrictions on use and disclosure and are protected by intellectual property laws. Except as expressly permitted in your license agreement or allowed by law, you may not use, copy, reproduce, translate, broadcast, modify, license, transmit, distribute, exhibit, perform, publish, or display any part, in any form, or by any means. Reverse engineering, disassembly, or decompilation of this software, unless required by law for interoperability, is prohibited.

The information contained herein is subject to change without notice and is not warranted to be error-free. If you find any errors, please report them to us in writing.

If this software or related documentation is delivered to the U.S. Government or anyone licensing it on behalf of the U.S. Government, the following notice is applicable:

U.S. GOVERNMENT RIGHTS Programs, software, databases, and related documentation and technical data delivered to U.S. Government customers are "commercial computer software" or "commercial technical data" pursuant to the applicable Federal Acquisition Regulation and agency-specific supplemental regulations. As such, the use, duplication, disclosure, modification, and adaptation shall be subject to the restrictions and license terms set forth in the applicable Government contract, and, to the extent applicable by the terms of the Government contract, the additional rights set forth in FAR 52.227-19, Commercial Computer Software License (December 2007). Oracle USA, Inc., 500 Oracle Parkway, Redwood City, CA 94065.

This software is developed for general use in a variety of information management applications. It is not developed or intended for use in any inherently dangerous applications, including applications which may create a risk of personal injury. If you use this software in dangerous applications, then you shall be responsible to take all appropriate fail-safe, backup, redundancy, and other measures to ensure the safe use of this software. Oracle Corporation and its affiliates disclaim any liability for any damages caused by use of this software in dangerous applications.

Oracle is a registered trademark of Oracle Corporation and/or its affiliates. Other names may be trademarks of their respective owners.

This software and documentation may provide access to or information on content, products and services from third parties. Oracle Corporation and its affiliates are not responsible for and expressly disclaim all warranties of any kind with respect to third-party content, products, and services. Oracle Corporation and its affiliates will not be responsible for any loss, costs, or damages incurred due to your access to or use of third-party content, products, or services.

# Contents

### 1. Welcome

| How to Use This Book               | 1 |
|------------------------------------|---|
| Audience                           | l |
| Organization1-2                    | 2 |
| Typographical Conventions1-3       | 3 |
| Oracle Documentation and Resources | 1 |

## 2. Pre-Installation Procedures

| Ensuring Component Version Compatibility                                        | 2-2 |
|---------------------------------------------------------------------------------|-----|
| Configuring the Documentum DFC Runtime Environment                              | 2-3 |
| Setting Up User and Group Accounts (UNIX and Linux)                             | 2-5 |
| Granting User and Group Access Rights to Oracle Inventory Directories (UNIX and |     |
| Linux)                                                                          | 2-5 |

## 3. Installing Oracle WebCenter Content Service for Documentum

| Installation Procedure                                           |
|------------------------------------------------------------------|
| Starting and Stopping the BEA ALI Content Service for Documentum |
| To Start the Service in Windows                                  |
| To Start the Service in UNIX and Linux                           |
| To Stop the Service in Windows                                   |
| To Stop the Service in UNIX and Linux                            |

### 4. Configuring Oracle WebCenter Content Service for Documentum

| Importing, Configuring and Creating Documentum CS Objects 4-2 |                                                     |  |  |
|---------------------------------------------------------------|-----------------------------------------------------|--|--|
|                                                               | Importing the Remote Server and Content Web Service |  |  |
|                                                               | Mapping File Types                                  |  |  |
|                                                               | Creating a Content Source 4-3                       |  |  |
|                                                               | Creating a Content Crawler. 4-4                     |  |  |
|                                                               | Creating a Job 4-4                                  |  |  |
|                                                               | Configuring Security for Document Discovery 4-4     |  |  |
|                                                               | Configuring Security for Document Access 4-6        |  |  |
|                                                               | Setting the Preferred Document Rendition            |  |  |

### 5. Upgrading Oracle WebCenter Content Service for Documentum

| Upgrading the Oracle WebCenter Content Service for Documentum Software     | 5-1 |
|----------------------------------------------------------------------------|-----|
| Upgrading from the Native Documentum Crawler to the Remote Content Crawler | 5-2 |

### 6. Troubleshooting

| Reviewing Log Files           | -1 |
|-------------------------------|----|
| Modifying Configuration Files | -2 |
| Diagnosing Unexpected Results | -4 |

## 7. Advanced Configuration: Tuning Documentum Server

| Modifying the dmcl.ini File on the Oracle WebCenter Content Service for Documentum |     |  |
|------------------------------------------------------------------------------------|-----|--|
| Host                                                                               | 7-1 |  |
| Modifying the server.ini File on the Documentum Server                             | 7-2 |  |

### Index

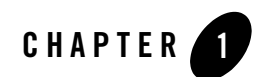

# Welcome

Oracle WebCenter Content Service for Documentum enables you to include Documentum content in your portal from repositories inside or outside your network. Portal administrators can then create remote content sources and remote content crawlers that access Documentum files.

# How to Use This Book

This book describes how to install and deploy Oracle WebCenter Content Service for Documentum 10.3. It also provides instructions for upgrading to Oracle WebCenter Content Service for Documentum 10.3 (and any maintenance packs) from earlier versions.

### Audience

This guide is written for the user responsible for installing or upgrading Oracle WebCenter Content Service for Documentum. This user must have an understanding of the existing portal deployment, knowledge of how to administer objects in the portal, and knowledge of the security required for your Documentum system. Welcome

### **Organization**

This guide includes the following chapters:

- This chapter provides information on how to use this guide and describes other resources available to help install, deploy, upgrade, and administer Oracle WebCenter Content Service for Documentum.
- Chapter 2, "Pre-Installation Procedures," provides hardware and software requirements, as well as environmental and third-party software prerequisites. You must read this chapter and meet the prerequisites prior to proceeding to the installation or upgrade.
- Chapter 3, "Installing Oracle WebCenter Content Service for Documentum," provides detailed instructions for installing and configuring Oracle WebCenter Content Service for Documentum.
- Chapter 4, "Configuring Oracle WebCenter Content Service for Documentum," provides detailed instructions for importing, configuring, and creating Oracle WebCenter Content Service for Documentum objects in the portal.
- Chapter 5, "Upgrading Oracle WebCenter Content Service for Documentum," provides detailed instructions for upgrading to Oracle WebCenter Content Service for Documentum 10.3.
- Chapter 6, "Troubleshooting," provides common troubleshooting issues and solutions.
- Chapter 7, "Advanced Configuration: Tuning Documentum Server," provides detailed instructions on configuring Documentum for use with Oracle WebCenter Content Service for Documentum.

# **Typographical Conventions**

This book uses the following typographical conventions.

| Convention Typefa |                                                                                       | Typeface | Examples/Notes                                                                                                    |          |  |
|-------------------|---------------------------------------------------------------------------------------|----------|----------------------------------------------------------------------------------------------------|----------|--|
| •                 | Items you need to take<br>action on (such as files<br>or screen elements)             | bold     | <ul> <li>Upload Procedures.doc to the portal.</li> <li>To save your changes, click Apply Changes.</li> </ul>                                                                                                    |          |  |
| •                 | User-defined variables<br>New terms                                                   | italic   | • The migration package file is located in <i>install_dir</i> \serverpackages.                                                                                                    |          |  |
| •                 | Emphasis<br>Object example names                                                      |          | <ul> <li><i>Portlets</i> are Web tools embedded in your portal.</li> <li>The URI <i>must</i> be a unique number.</li> <li>The example Knowledge Directory displayed in Figure 5 shows the <i>Human Resources</i> folder.</li> </ul>                                                                                                    |          |  |
| •                 | Text you enter<br>Computer generated text<br>(such as error messages)<br>Code samples | computer | <ul> <li>Type Marketing as the name of your community</li> <li>This script may generate the following error:<br/>ORA-00942 table or view does not exist</li> <li>Example:         <ul> <li><setting name="SSOCookieIsSecure"></setting></li> <li><value< li=""> <li>xsi:type="xsd:integer"&gt;0</li> </value<></li></ul> <ul> <li></li> </ul> </li> </ul> | y.<br>st |  |
| •                 | Environment variables                                                                 | ALL_CAPS | • ORACLE_HOME specifies the directory where Oracle products are installed.                                                                                                    |          |  |

# **Oracle Documentation and Resources**

This section describes other documentation and resources provided by Oracle.

| Table 1-2 Uracle Documentation and Resourc |
|--------------------------------------------|
|--------------------------------------------|

| Resource                           | Description                                                                                                    |
|------------------------------------|----------------------------------------------------------------------------------------------------|
| Release Notes                      | The release notes provide information about new features, issues addressed, and known issues in the release.                                                                                                    |
|                                    | They are available on the Oracle Technology Network at http://download.oracle.com/docs/cd/E13158_01/alui/integration/documentumcs/docs 103/sitemap.html.                                                                                                    |
| Online Help                        | The online help is written for all levels of Oracle WebCenter Content Service for<br>Documentum users. It describes the user interface for Oracle WebCenter Content<br>Service for Documentum and gives detailed instructions for completing tasks in Oracle<br>WebCenter Content Service for Documentum.                           |
|                                    | To access online help, click the help icon.                                                                                                    |
| Oracle Technology<br>Network (OTN) | The Oracle Technology Network is the world's largest community of developers,<br>DBAs, and architects using Oracle products and industry-standard technologies. Every<br>day, members collaborate via OTN to share real-world insight, expertise, and best<br>practices on how to build, deploy, manage, and optimize applications. |
|                                    | As a member of the Oracle Technology Network you will enjoy access to software downloads, discussion forums, documentation, wikis, podcasts, blogs, plus much more.                                                                                                    |
|                                    | Access the Oracle Technology Network at<br>http://www.oracle.com/technology/index.html.                                                                                                    |
| Oracle Support                     | The Oracle Support site provides access to all Oracle support resources including online support, software and patches, technical articles, and contact numbers.                                                                                                    |
|                                    | Access the Oracle Support site at http://www.oracle.com/support/index.html.                                                                                                    |

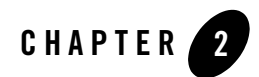

# **Pre-Installation Procedures**

This section describes the following pre-installation steps that ensure successful installation:

- 1. Download the most up-to-date documentation from the Oracle Technology Network at http://download.oracle.com/docs/cd/E13158\_01/alui/integration/documentumcs/docs103/sit emap.html.
- Read the product release notes for information on compatibility issues, known problems, and workarounds that might affect how you proceed with your deployment. Release notes are located at the top-level directory of the product package.
- 3. Provision host computers for your deployment and install prerequisite software. For details, see "Ensuring Component Version Compatibility" on page 2-2.
- 4. Install the Documentum DFC Runtime Environment. For details, see "Configuring the Documentum DFC Runtime Environment" on page 2-3.
- For installation on UNIX and Linux hosts, create the installation directory and the ALI user and group. For details, see "Setting Up User and Group Accounts (UNIX and Linux)" on page 2-5.
- 6. For installation on UNIX and Linux hosts, grant user and group access rights to Oracle Inventory directories. For details, see "Granting User and Group Access Rights to Oracle Inventory Directories (UNIX and Linux)" on page 2-5.

## **Ensuring Component Version Compatibility**

**Note:** For the most up-to-date list of supported software for your deployment, refer to the Interoperability page in the Product Center at http://one.bea.com/support.

The following table summarizes hardware and software requirements for the components you deploy with this product.

**Caution:** IPv6 is not supported. You should verify that IPv6 is not enabled prior to installing this product.

Table 2-1 Hardware and Software Requirements

| Component                                                           | Requirement                                                                                                    |  |
|---------------------------------------------------------------------|----------------------------------------------------------------------------------------------------|--|
| Oracle WebCenter Content<br>Service for Documentum<br>Host Computer | <ul> <li>Hardware</li> <li>512 MB RAM</li> <li>128 MB disk space</li> </ul>                                                                                                    |  |
|                                                                     | <ul> <li>AIX 5.3, on POWER3, POWER4, POWER5</li> <li>Red Hat Enterprise Linux 4 Update 3, on x86</li> <li>Microsoft Windows 2003 Server SP1 or R2, on x86</li> <li>Solaris 8, 9, and 10, on SPARC</li> <li>SUSE Enterprise Linux 9, on x86</li> </ul>                                    |  |
| Documentum Content<br>Server                                        | Documentum Content Server 5.2.5, 5.3                                                                                                    |  |
| Network                                                             | You must be able to configure communication between the Remote Server, the<br>portal, and Documentum Content Server.<br>If the Documentum Content Server is located on a computer outside of the portal<br>and remote server domain, you must configure trust relations between domains. |  |
| Portal Software                                                     | Oracle WebCenter Interaction 10.3                                                                                                    |  |
| Client Browser                                                      | <ul> <li>Firefox 1.0, 1.5, 2.0</li> <li>Internet Explorer 6.0, 7.0</li> <li>Netscape 7.2, 8.0</li> <li>Safari 1.3, 2.0</li> </ul>                                                                                                    |  |

### **Configuring the Documentum DFC Runtime Environment**

Before you install Oracle WebCenter Content Service for Documentum software on the Remote Server host computer, install the Documentum DFC Runtime Environment. For details on installation of Documentum products, refer to Documentum documentation.

After you install the Documentum Desktop Client on the Remote Server host computer, configure the **dmcl.ini** file for the client as follows:

• Set the host to the docbroker that will be used by all users of this Remote Server. To allow more than one docbroker, you must install a Remote Server for each docbroker.

```
[DOCBROKER_PRIMARY]
host = YOURDOCBROKER
```

• Set your max session count to a value comfortably above the number of sessions you expect to be opened by the Oracle WebCenter Content Service for Documentum content Web services (1 connection per user per content Web service) but comfortably within this machine's performance limitations and well below the maximum number of concurrent sessions allowed by your Documentum server. For more information, refer to Chapter 7, "Advanced Configuration: Tuning Documentum Server."

```
[DMAPI_CONFIGURATION]
cache_query = T
connect_pooling_enabled=T
connect_recycle_interval=100
max_session_count=
Docbroker_search_order=RANDOM
```

### Additional Step for UNIX and Linux Hosts

Ensure you have set environment variables for any user who uses this DFC instance by adding them to the Java application server startup file:

- DOCUMENTUM: refer to the DFC Installation Guide.
- DOCUMENT\_SHARED: refer to the DFC Installation Guide.
- **CLASSPATH**: include full path to dfc.jar, dctm.jar, and \$DOCUMENTUM\_SHARED/config. For example:

#### Pre-Installation Procedures

```
export
CLASSPATH=$CLASSPATH:/user/DFC/dfc.jar:$DOCUMENTUM_SHARED/dctm.jar:$DOC
UMENTUM_SHARED/config
```

• LD\_LIBRARY\_PATH (Solaris and Linux): include the full path to the dfc directory under the Documentum DFC program root. Add the full path to the dfc directory to LD\_LIBRARY\_PATH. For example

```
export LD_LIBRARY_PATH=$LD_LIBRARY_PATH:/<documentum dfc program
root>/dfc
```

• **LIBPATH** (AIX): include the full path to the dfc directory under the Documentum DFC program root. Add the full path to the dfc directory to LIBPATH. For example:

export LIBPATH=\$LIBPATH:/<documentum dfc program root>/dfc

- PATH: enter the full path to the installation directory.
- DMCL\_CONFIG: enter the path to a dmcl.ini file. For example:

```
export DMCL_CONFIG=/user/DFC/dmcl.ini
```

**Note:** We strongly recommend that you set the DMCL\_CONFIG system variable on the Remote Server to ensure that the Oracle WebCenter Content Service for Documentum can communicate with the Documentum server. The DMCL\_CONFIG value should be the path to the dmcl.ini file. See the installation guide for Documentum DFC Runtime Environment for additional details.

### Setting Up User and Group Accounts (UNIX and Linux)

If you are installing an Oracle WebCenter Interaction product on a UNIX or Linux host computer for the first time, set up an ALI user group and account on the Remote Server host.

For local authentication, perform the following steps on the Remote Server host; for network authentication, perform these steps in LDAP or NIS:

- 1. Verify there is sufficient disk space for the application to install.
- Create the local ALI group (ALI\_GROUP), the local ALI user (ALI\_USER), and its home directory (PT\_HOME).
- 3. Type chown -R \$PT\_USER: \$PT\_GROUP \$PT\_HOME.
- 4. Type chmod -R 770 \$PT\_HOME.
- 5. Log in to the host as root and type the following:

```
mkdir -p /etc/plumtree
chgrp $ALI_GROUP /etc/plumtree
chmod -R 770 /etc/plumtree
mkdir -p /tmp/plumtree
chmod -R 777 /tmp/plumtree
```

6. If the file /etc/plumtree/ptreg.xml exists, type the following:

```
chmod 660 /etc/plumtree/ptreg.xml
chgrp $ALI_GROUP /etc/plumtree/ptreg.xml
```

### Granting User and Group Access Rights to Oracle Inventory Directories (UNIX and Linux)

Oracle Inventory contains files that provide the Oracle Universal Installer with the locations of the ORACLE\_HOME directories on a particular machine. For Oracle Inventory to function properly, the user that installs Oracle WebCenter Analytics must have access rights to the directories that contain Oracle Inventory's files. This section describes how to run the **ouais.sh** shell script, which sets user and group access rights for these directories.

**Note:** You do not need to perform this procedure if you are installing Oracle WebCenter Content Service for Documentum on Windows.

#### Pre-Installation Procedures

- **Note:** If you are installing Oracle WebCenter Content Service for Documentum on Linux or UNIX operating systems, you do not need to perform this procedure if, *as the same user that is installing Oracle WebCenter Content Service for Documentum*, you have already installed at least one of the following products *on the same machine* on which you are installing Oracle WebCenter Content Service for Documentum:
  - Oracle WebCenter Interaction 10.3
  - Oracle WebCenter Analytics 10.3
  - Oracle WebCenter Collaboration 10.3
  - Oracle WebCenter Ensemble 10.3
  - Oracle WSRP Consumer 10.3
  - Oracle WebCenter Interaction Identity Service for LDAP 10.3

To grant user and group access rights to Oracle Inventory directories:

- 1. Log in to the remote server host computer as the root user.
- 2. Copy the **ouais.sh** script to the machine onto which you will be installing Oracle WebCenter Content Service for Documentum.

This script is located in the same location as the Oracle WebCenter Content Service for Documentum installer file.

- 3. Change the current directory (cd) to be the directory to which you copied the ouais.sh script.
- 4. Run the **ouais.sh** shell script.

As arguments to the script, specify the user and group that will be running the Oracle WebCenter Content Service for Documentum installer. For example, you would use the following command to run the ouais.sh script from the root shell:

./ouais.sh -u <oracleuser> -g <oraclegroup>

The ouais.sh script creates the Oracle Inventory directory if it did not exist before you ran the script. Additionally, the script grants user and group ownership to the directories that contain the files that are used by Oracle Inventory.

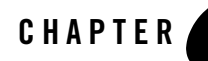

# Installing Oracle WebCenter Content Service for Documentum

This chapter describes how to install Oracle WebCenter Content Service for Documentum. The instructions are the same for Windows, UNIX, and Linux platforms, except where noted. To install Oracle WebCenter Content Service for Documentum:

- 1. Ensure that you have performed pre-installation procedures. For more information, see Chapter 2, "Pre-Installation Procedures."
- Install product files on the Oracle WebCenter Content Service for Documentum host computer and the Image Service host computer. For more information, see Chapter 3, "Installing Oracle WebCenter Content Service for Documentum."
- 3. Complete the post-installation procedures. For more information, see Chapter 4, "Configuring Oracle WebCenter Content Service for Documentum."

### Installation Procedure

Oracle WebCenter Content Service for Documentum is implemented as a remote server in the context of the portal deployment.

To install product files:

1. Log in to the Oracle WebCenter Content Service for Documentum host computer using an administrator account that has access to the portal installation.

Alternatively, log in to any host using an administrator account that has access to the Oracle WebCenter Content Service for Documentum host and the portal installation.

2. Map a connection to the top-level folder for the portal installation.

Installing Oracle WebCenter Content Service for Documentum

- 3. Copy the installation package to a location on the Oracle WebCenter Content Service for Documentum host.
- 4. To launch the installer, click the **ALIContentServiceDocumentum\_v5-5.exe** (Windows) or **ALIContentServiceDocumentum\_v5-5** (UNIX and Linux) file.
  - **Note:** For UNIX and Linux installations, you must run the Oracle WebCenter Content Service for Documentum installer as the user that you specified in the procedure "Granting User and Group Access Rights to Oracle Inventory Directories (UNIX and Linux)" on page 2-5. You specified a user who will run the product installer as an argument to the ouais.sh script.
- 5. Complete installation wizard pages as described in the following table.
  - **Note:** To facilitate any troubleshooting that might be required, as well as communication among IT staff and customer support, we recommend that you keep the default settings.

| Wizard Page                     | Description                                                                                                    |  |
|---------------------------------|----------------------------------------------------------------------------------------------------|--|
| Introduction                    | Click Next.                                                                                                    |  |
| Choose Components               | Choose Content Service for Documentum to install the Oracle WebCenter<br>Content Service for Documentum application files.                                                                                                    |  |
|                                 | Choose Image Service Files to install Oracle WebCenter Content Service for<br>Documentum files for the Image Service.                                                                                                    |  |
|                                 | Then click <b>Install</b> .                                                                                                    |  |
| Installation Folder             | Click <b>Next</b> to accept the default value:                                                                                                    |  |
|                                 | <ul> <li>On Unix and Linux: /opt/bea/alui</li> </ul>                                                                                                    |  |
|                                 | – On Windows: C:\bea\alui                                                                                                    |  |
| Specify Image Service<br>Folder | Click <b>Choose</b> and then browse to and select the <b>ptimages</b> directory on the Image Service host computer. The default is:                                                                                                |  |
|                                 | <ul> <li>On Unix and Linux: /opt/bea/alui/ptimages</li> </ul>                                                                                                    |  |
|                                 | – On Windows: C:\bea\alui\ptimages                                                                                                    |  |
|                                 | <b>Note:</b> This panel only appears when installing Image Service files. If you are not installing Image Service files, you will need to run the installer on the Image Service host computer to install the Image Service files. |  |

#### Table 3-1 Installation Wizard Pages

| Wizard Page              | Description                                                                                                    |
|--------------------------|----------------------------------------------------------------------------------------------------|
| Application Port         | Specify the port that Oracle WebCenter Content Service for Documentum should<br>use to handle requests. Indicate whether this should be HTTP or HTTPS. The<br>default port is 11951. |
| Documentum Client        | Type the full path to your Documentum Client Library.                                                                                                    |
| Library                  | - For <b>Unix</b> and <b>Linux</b> , this is the path to dfcbase.jar.                                                                                                    |
|                          | – For <b>Windows</b> , this is the path to dctm.jar.                                                                                                    |
| Documentum config folder | Type the full path to your Documentum config folder.                                                                                                    |
| Documentum shared folder | Type the full path to your Documentum shared folder.                                                                                                    |
| Pre-Installation Summary | Verify the information in the panel and click <b>Install</b> .                                                                                                    |
| Install Complete         | The installation is complete. Click <b>Done</b> to finish.                                                                                                    |

Table 3-1 Installation Wizard Pages

6. Complete the steps on the Content Service for Documentum Installation Verification page. This page is located on your Oracle WebCenter Content Service for Documentum host computer, at http://<RemoteServer>:<port>/dctmcws/web/install/index.html. The Oracle WebCenter Content Service for Documentum must be running prior to navigating to this page. For details on starting the Oracle WebCenter Content Service for Documentum, see the following section, "Starting and Stopping the BEA ALI Content Service for Documentum" on page 3-3.

## Starting and Stopping the BEA ALI Content Service for Documentum

### To Start the Service in Windows

From the Service Control Manager, start the BEA ALI Content Service for Documentum.

Or, from the command line, run:

```
$ <install base>\ptdctmcws\10.3\bin\ptdctmcsd.bat start
```

Installing Oracle WebCenter Content Service for Documentum

## To Start the Service in UNIX and Linux

From the command line, run:

\$ .<PT\_HOME>/pthome.sh

\$ sh <install base>/ptdctmcws/5.5/bin/ptdctmcsd.sh start

**Caution:** If your PT\_HOME is a directory other than /opt/bea/alui, you will need to edit the file <PT\_HOME>/pthome.sh so that PT\_HOME is set to the correct value.

### To Stop the Service in Windows

From the Service Control Manager, stop the BEA ALI Content Service for Documentum.

Or, from the command line, run:

 $\$  <install base>\ptdctmcws\10.3\bin\ptdctmcsd.bat stop

### To Stop the Service in UNIX and Linux

From the command line, run

\$ sh <install base>/ptdctmcws/5.5/bin/ptdctmcsd.sh stop

Installing Oracle WebCenter Content Service for Documentum

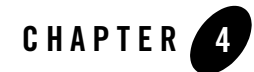

# Configuring Oracle WebCenter Content Service for Documentum

After you have run the installation wizard and verified correct installation, you must import, configure, and create Oracle WebCenter Content Service for Documentum objects in the portal. This section includes the following topics:

- "Importing, Configuring and Creating Documentum CS Objects" on page 4-2
- "Configuring Security for Document Discovery" on page 4-4
- "Configuring Security for Document Discovery" on page 4-4
- "Configuring Security for Document Access" on page 4-6
- "Setting the Preferred Document Rendition" on page 4-11

## Importing, Configuring and Creating Documentum CS Objects

Complete the following steps to import, configure, and create Oracle WebCenter Content Service for Documentum objects in the portal:

- 1. Import the remote server and content Web service. For details, see "Importing the Remote Server and Content Web Service" on page 4-2
- 2. Map Oracle WebCenter Content Service for Documentum file types. For details, see "Mapping File Types" on page 4-3.
- 3. Create a content source. For details, see "Creating a Content Source" on page 4-3.
- 4. Create a content crawler. For details, see "Creating a Content Crawler" on page 4-4.
- 5. Create a job. For details, see "Creating a Content Crawler" on page 4-4.

### **Importing the Remote Server and Content Web Service**

Import the Oracle WebCenter Content Service for Documentum remote server and content Web service into the portal using the Object Migration utility:

- 1. On the computer that hosts the portal application, map or mount a network drive connection to the Oracle WebCenter Content Service for Documentum host computer or copy files to an accessible directory.
- 2. Log in to your portal as an administrator.
- 3. Click Administration.
- 4. From the Select Utility menu, select Migration Import.
- 5. Browse to the migration package. If you accepted installation defaults, the location is: \\<**RemoteServer>\bea\alui\ptdctmcws\10.3.0\serverpackages\DocumentumCS.pte**
- 6. Click Load Package.
- 7. Select Overwrite Remote Servers.
- 8. Click Finish.

Stay logged in to the portal for the next procedure.

### **Mapping File Types**

To map Documentum file types to portal file types, import the Documentum content types into the portal using the Object Migration utility:

- 1. From the Select Utility menu, select Migration Import.
- 2. Browse to the migration package. If you accepted installation defaults, the location is: \\<**RemoteServer>\bea\alui\ptdctmcws\10.3.0\serverpackages\GlobalDocumentTypeM** apDocumentum.pte
- 3. Click Load Package.
- 4. Click Finish.

Stay logged in to the portal for the next procedure.

## **Creating a Content Source**

Create a content source to define the area of Documentum from which you want to import content. To create a content source, perform the following steps in the Oracle WebCenter Content Service for Documentum folder in the portal's Administrative Object Directory:

- 1. Log in to the portal as an administrator.
- 2. Click Administration.
- 3. Open the Oracle WebCenter Content Service for Documentum folder.
- 4. From the Create Object menu, select Content Source Remote.
- 5. In the Choose Web Service dialog box, choose the **Oracle WebCenter Content Service for Documentum** Web service.
- 6. Configure the content source as described in the online help.

Stay logged in to the portal with the Oracle WebCenter Content Service for Documentum folder open for the next procedure.

Configuring Oracle WebCenter Content Service for Documentum

### **Creating a Content Crawler**

Create a content crawler to import content from the content source. To create a content crawler, perform the following steps in the Oracle WebCenter Content Service for Documentum folder of the portal's Administrative Object Directory:

- 1. From the Create Object menu, select Content Crawler Remote.
- 2. In the Choose Content Source dialog box, choose the content source that you created in the previous procedure.
- 3. On the Main Settings page of the Content Crawler Editor, select **Import security with each document**. Configure the rest of the content crawler as described in the online help.

Stay logged in to the portal with the Oracle WebCenter Content Service for Documentum folder open for the next procedure.

### **Creating a Job**

To import content, you must associate the content crawler with a job and run the job. To create and run a job, perform the following steps in the Oracle WebCenter Content Service for Documentum folder of the portal's Administrative Object Directory:

- 1. From the Create Object menu, select Job.
- 2. Click Add Operation.
- 3. Choose the content crawler that you created in the previous procedure.
- 4. Choose the scheduling values for the job and click Finish.
- 5. Name the job and click OK.
- 6. When you are finished creating the job, make sure the Oracle WebCenter Content Service for Documentum folder is associated with an automation service. For assistance, see the online help under **Select Utilities | Automation Service**.

## **Configuring Security for Document Discovery**

Portal users discover documents by browsing the Knowledge Directory and using portal search tools. In the portal, you manage document discovery with access control lists (ACLs) that are associated with portal directories.

If you want Documentum users to be able to browse records for crawled Documentum records in the portal with a similar level of privilege they experience in the Documentum environment, you map the configuration for Documentum user privileges to the portal ACL Read privilege and make sure their credentials are used for document *access*.

**Note:** You manage document *discovery* (display a record) as described in the following procedure. You manage document *access* (open a file) with click-through security, described in "Configuring Security for Document Access" on page 4-6.

To configure security settings for the Oracle WebCenter Content Service for Documentum:

- 1. Deploy an authentication source (for example, LDAP) to manage Documentum users. For details, refer to Documentum documentation.
- 2. Create a remote authentication source in the portal to import the Documentum users. For details, refer to the portal's online help or the *Administrator Guide for Oracle WebCenter Interaction*.
- 3. Configure the Global ACL Sync Map to associate the Documentum domain name with the authentication source:
  - a. Log in to the portal as an administrator.
  - b. Click Administration.
  - c. From the Select Utility menu, select Global ACL Sync Map.
  - d. Click 🐴 Add Mapping and choose the authentication source you created in step 2.
  - e. In the **Domain Name** column, click  $\swarrow$  and type the domain name of the Documentum users, usually the Lotus Domino Server name.
  - f. Click Finish.

4. Set the accessLevelMapping setting in config.xml as follows.

#### Table 4-1 accessLevelMapping Settings

| Setting                                    | Description                                                                                                    |
|--------------------------------------------|----------------------------------------------------------------------------------------------------|
| <accesslevelmapping>2</accesslevelmapping> | This is the default value and recommended value. This value enables portal document discovery for Documentum users with at least Browse access (Documentum Level 2 privilege). |
| <accesslevelmapping>3</accesslevelmapping> | This value restricts portal document discovery to<br>Documentum users that have at least Read access<br>(Documentum Level 3 privilege).                                        |

- 5. If you modify **config.xml**, you must restart the Web application server to initialize changes.
- **Note:** If you modified the accessLevelMapping, you must rerun crawl jobs with **Refresh ACLs** selected on the Advanced Settings page of the Crawler Editor to realize the changes.

Stay logged in to the portal for the next procedure.

# **Configuring Security for Document Access**

To enable portal users to open files imported into the portal, you configure *click-through security*. The following table describes click-through security methods.

| Click-Through Security Method | Description and Procedure                                                                                                    |
|-------------------------------|----------------------------------------------------------------------------------------------------|
| User Preferences              | User Preferences is the default click-through security method for Oracle<br>WebCenter Content Service for Documentum. The User Preferences<br>method uses stored values for the Documentum user to enable access to the<br>Documentum file.                                                                                                    |
|                               | To implement the User Preferences method, in the Oracle WebCenter<br>Content Service for Documentum <b>config.xml</b> file (located by default in<br><b>C:\bea\alui\ptdctmcws\10.3.0\settings\config</b> ), set<br><b>clickthroughAuthType</b> as follows:                                                                                                    |
|                               | <clickthroughauthtype>1</clickthroughauthtype>                                                                                                    |
|                               | When users click through to a Documentum file for the first time, they are prompted for their Documentum credentials. The portal stores the credentials as user preferences, so the user does not have to enter them again. Users can modify the values of these credentials by clicking <b>My Account</b>   <b>Oracle WebCenter Content Service for Documentum</b> . |

Table 4-2 Click-Through Security Methods

| Basic Authentication | Basic Authentication is one of two SSO click-through security methods you can implement for Oracle WebCenter Content Service for Documentum. It uses the authentication information for the user portal session to enable access to the Oracle WebCenter Content Service for Documentum file. The portal user name must match the Documentum user name; so the portal and Documentum users must be synchronized from a common source, such as LDAP. |  |
|----------------------|----------------------------------------------------------------------------------------------------|--|
|                      | <b>Note:</b> If you deploy this method, users must log in to the portal with both their user name and password. They cannot choose the Remember My Password option                                                                                                    |  |
|                      | To enable Basic Authentication click-through:                                                                                                    |  |
|                      | Disable User Preference click-through in the portal:                                                                                                    |  |
|                      | <ol> <li>In the portal's Administrative Object Directory, open the Oracle<br/>WebCenter Content Service for Documentum folder.</li> </ol>                                                                                                    |  |
|                      | 2. Expand the Web Service section and click the <b>Oracle WebCenter</b><br><b>Content Service for Documentum</b> Web service.                                                                                                    |  |
|                      | 3. On the left, under Edit Object Settings, click Advanced URL Settings.                                                                                                    |  |
|                      | 4. Remove the entry from the User Configuration URL box.                                                                                                    |  |
|                      | 5. On the left, under Edit Object Settings, click <b>Preferences</b> .                                                                                                    |  |
|                      | 6. Delete all User Preferences and click <b>Finish</b> .                                                                                                    |  |
|                      | Stay logged in to the portal with the Oracle WebCenter Content Service for Documentum folder open for the next procedure.                                                                                                    |  |
|                      | Enable Basic Authentication in the portal:                                                                                                    |  |
|                      | <ol> <li>In the portal PTConfig.xml file, set the<br/>CaptureBasicAuthenticationForPortlets parameter to 1.</li> </ol>                                                                                                    |  |
|                      | <ol> <li>In the Oracle WebCenter Content Service for Documentum folder of<br/>the portal's Administrative Object Directory, click the Oracle<br/>WebCenter Content Service for Documentum Web service.</li> </ol>                                                                                                    |  |
|                      | 3. On the left, under Edit Object Settings, click Authentication Settings.                                                                                                    |  |
|                      | 4. Select User's Basic Authentication Information.                                                                                                    |  |
|                      | 5. Restart the portal application server.                                                                                                    |  |
|                      | Enable Basic Authentication click-through on the Oracle WebCenter<br>Content Service for Documentum host computer:                                                                                                    |  |
|                      | <ol> <li>In the Oracle WebCenter Content Service for Documentum config.xml<br/>file (located by default in<br/>C:\bea\alui\ptdctmcws\10.3.0\settings\config), set<br/>clickthroughAuthType as follows:</li> </ol>                                                                                                    |  |
|                      | <clickthroughauthtype>2</clickthroughauthtype>                                                                                                    |  |

 Table 4-2
 Click-Through Security Methods

| Trusted Authentication | Trusted Authentication is one of two SSO click-through security methods                                                                                                    |  |
|------------------------|----------------------------------------------------------------------------------------------------|--|
|                        | you can implement for Oracle WebCenter Content Service for                                                                                                    |  |
|                        | Documentum. It uses the authentication information from an SSO partner                                                                                                    |  |
|                        | to enable access to the Documentum file. The portal user name must match                                                                                                    |  |
|                        | synchronized from a common source, such as LDAP.                                                                                                    |  |
|                        | To enable Trusted Authentication click-through:                                                                                                    |  |
|                        | Disable User Preference click-through in the portal:                                                                                                    |  |
|                        | <ol> <li>In the portal's Administrative Object Directory, open the Oracle<br/>WebCenter Content Service for Documentum folder.</li> </ol>                                                                                      |  |
|                        | 2. Expand the Web Service section and click the <b>Oracle WebCenter</b><br><b>Content Service for Documentum</b> Web service.                                                                                                  |  |
|                        | 3. On the left, under Edit Object Settings, click Advanced URL Settings.                                                                                                    |  |
|                        | 4. Remove the entry from the User Configuration URL box.                                                                                                    |  |
|                        | 5. On the left, under Edit Object Settings, click <b>Preferences</b> .                                                                                                    |  |
|                        | 6. Delete all User Preferences and click <b>Finish</b> .                                                                                                    |  |
|                        | Stay logged in to the portal with the Oracle WebCenter Content Service for Documentum folder open for the next procedure.                                                                                                    |  |
|                        | Enable Trusted Authentication click-through on the Oracle WebCenter<br>Content Service for Documentum host computer:                                                                                                    |  |
|                        | 1. In the Oracle WebCenter Content Service for Documentum <b>config.xml</b>                                                                                                    |  |
|                        | file (located by default in                                                                                                    |  |
|                        | c:(bea(alut)(btdctmcws(10.3.0(settings(config), set<br>clickthroughAuthType as follows:                                                                                                    |  |
|                        | <clickthroughauthtype>3</clickthroughauthtype>                                                                                                    |  |
|                        | 2. In config.xml file, specify the following parameters for the SSO partner:                                                                                                    |  |
|                        | <trustedusername></trustedusername><br><trustedpassword></trustedpassword><br><trusteddomain></trusteddomain>                                                                                                    |  |
|                        | Note: The value for the <trustedpassword> parameter must be encrypted.<br/>Use the "Encrypt Password" link located at:<br/>http://<remoteserver>:<port>/dctmcws/web/install/index.html</port></remoteserver></trustedpassword> |  |

### Table 4-2 Click-Through Security Methods

| Admin Preference/Content<br>Source Credential | If you prefer, you can set all click-through requests to use the credentials configured in the content source to retrieve documents upon click-through This is referred to as the Super User click-through method. |  |
|-----------------------------------------------|----------------------------------------------------------------------------------------------------|--|
|                                               | To enable Super User click-through:                                                                                                    |  |
|                                               | Disable User Preference click-through in the portal:                                                                                                    |  |
|                                               | <ol> <li>In the portal's Administrative Object Directory, open the Oracle<br/>WebCenter Content Service for Documentum folder.</li> </ol>                                                                          |  |
|                                               | 2. Expand the Web Service section and click the <b>Oracle WebCenter</b><br><b>Content Service for Documentum</b> Web service.                                                                                      |  |
|                                               | 3. On the left, under Edit Object Settings, click Advanced URL Settings.                                                                                                    |  |
|                                               | 4. Remove the entry from the User Configuration URL box.                                                                                                    |  |
|                                               | 5. On the left, under Edit Object Settings, click Preferences.                                                                                                    |  |
|                                               | 6. Delete all User Preferences and click Finish.                                                                                                    |  |
|                                               | Stay logged in to the portal with the Oracle WebCenter Content Service for Documentum folder open for the next procedure.                                                                                          |  |
|                                               | Enable content source credential click-through on the Oracle WebCenter<br>Content Service for Documentum host computer:                                                                                            |  |
|                                               | <ol> <li>In the Oracle WebCenter Content Service for Documentum config.xml<br/>file (located by default in<br/>C:\bea\alui\ptdctmcws\10.3.0\settings\config), set<br/>clickthroughAuthType as follows:</li> </ol>  |  |
|                                               | <clickthroughauthtype>4</clickthroughauthtype>                                                                                                    |  |

### Table 4-2 Click-Through Security Methods

## **Setting the Preferred Document Rendition**

The Documentum server stores *renditions* of documents (versions of documents in various formats). By default, Oracle WebCenter Content Service for Documentum returns the native version of the document. To set a preference to always retrieve PDF, Word, or text renditions, modify the preferredRenditionFormat> element in config.xml (located by default in C:\bea\alui\ptdctmcws\10.3.0\settings\config) as follows.

| Value   | Definition                                                                           |
|---------|--------------------------------------------------------------------------------------|
| default | This is the default and returns the document in its native format.                   |
| pdf     | This specifies that the document be returned in PDF format, if available.            |
| msw8    | This specifies that the document be returned in Microsoft Word format, if available. |
| crtext  | This specifies that the document be returned in text format, if available.           |

Table 4-3 Possible Preferred Rendition Format Element Values

Configuring Oracle WebCenter Content Service for Documentum

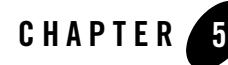

# Upgrading Oracle WebCenter Content Service for Documentum

This section provides the basic steps for upgrading Oracle WebCenter Content Service for Documentum. It includes the following topics:

- "Upgrading the Oracle WebCenter Content Service for Documentum Software" on page 5-1
- "Upgrading from the Native Documentum Crawler to the Remote Content Crawler" on page 5-2
- Caution: If Professional Consulting Services (PCS) has made specialized customizations to the Oracle WebCenter Content Service for Documentum, do not upgrade on your own. Your customizations might not be included in the new Oracle WebCenter Content Service for Documentum. Contact PCS to perform the upgrade

### Upgrading the Oracle WebCenter Content Service for Documentum Software

Complete the following steps to upgrade the Oracle WebCenter Content Service for Documentum software:

- 1. If you have customized the **config.xml** and **dql.xml** configuration files, copy these files to a temporary location outside of the installation target path so that they are not overwritten by the installer.
- 2. Uninstall the previous version of Oracle WebCenter Content Service for Documentum.

#### Upgrading Oracle WebCenter Content Service for Documentum

- 3. Install the latest version of Oracle WebCenter Content Service for Documentum as described in Chapter 3, "Installing Oracle WebCenter Content Service for Documentum." However, do not follow the sections involving importing the migration package into the portal.
- 4. Restore the previous version of **dql.xml** to the newly installed config directory (overwrite the newly installed file).
- 5. Open the newly installed **config.xml** and the copy of **config.xml** that you backed up from the previous installation. Modify the new **config.xml** file to include customizations from the previous **config.xml** that you want to apply to the new installation.
- 6. Open each content source and re-submit the credentials.
- 7. If you plan to use the User Preferences Click-through Security Method (the default method), modify the User Preferences names so that they are all uppercase letters:
  - a. Open the Documentum Crawler Web Service and navigate to the Preferences screen. Change the preference names from Docbase, DocbaseUser, DocbasePassword, DocbaseDomain to DOCBASE, DOCBASEUSER, DOCBASEPASSWORD, DOCBASEDOMAIN.
  - b. Open the Documentum Credentials Web Service and navigate to the Preferences screen. Change the preference names from Docbase, DocbaseUser, DocbasePassword, DocbaseDomain to DOCBASE, DOCBASEUSER, DOCBASEPASSWORD, DOCBASEDOMAIN.

# Upgrading from the Native Documentum Crawler to the Remote Content Crawler

In order to preserve the current state of your portal, contact Professional Consulting Services (PCS) to perform the upgrade.

To upgrade from the Native Documentum Crawler to the remote content crawler, you must delete and re-crawl the legacy documents.

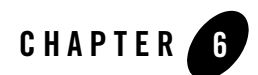

# Troubleshooting

This section provides reference information for troubleshooting problems you might encounter when you use the Oracle WebCenter Content Service for Documentum. It includes the following topics:

- "Reviewing Log Files" on page 6-1.
- "Modifying Configuration Files" on page 6-2.
- "Diagnosing Unexpected Results" on page 6-4.

# **Reviewing Log Files**

If you encounter problems with crawl jobs, you can review the job logs provided through the portal's Automation Service Utility. For details, refer to the portal's online help or to the *Administrator Guide for Oracle WebCenter Interaction*.

If you encounter problems with the Oracle WebCenter Content Service for Documentum, you can use ALI Logging Spy to analyze portal communication.

The Oracle WebCenter Content Service for Documentum also logs communication on the Oracle WebCenter Content Service for Documentum host computer. To analyze logs specific to the Oracle WebCenter Content Service for Documentum processes, review the logs in **<RemoteServer>/ptdctmcws/10.3/settings/logs.** 

# **Modifying Configuration Files**

If you encounter error messages or logs that indicate misconfiguration in the Oracle WebCenter Content Service for Documentum **config.xml** file, you can modify the config.xml file to correct syntax or mismatched values.

The following table describes the syntax and values for **config.xml** configuration parameters.

| Configuration (sample value in bold)                                                                                                    | Value Description                                                                                                    |
|----------------------------------------------------------------------------------------------------|----------------------------------------------------------------------------------------------------|
| baseURL                                                                                                    | The URL for the Oracle WebCenter Content Service<br>for Documentum application on the Oracle<br>WebCenter Content Service for Documentum host<br>computer.                                                                                                    |
|                                                                                                    | When you configure Oracle WebCenter Interaction<br>applications, always specify the fully qualified<br>domain name for hosts to avoid host and domain name<br>resolution mismatches.                                                                                                    |
| <clickthroughauthtype>1</clickthroughauthtype><br><trustedusername></trustedusername><br><trustedpassword></trustedpassword><br><trusteddomain></trusteddomain> | The clickthroughAuth type parameter determines<br>what type of authentication to use during<br>click-through. The following values are valid:<br>• 1 = User Preferences<br>• 2 = Basic Authentication<br>• 3 = Trusted Authentication<br>• 4 = Admin Preferences<br>We recommend you set the accessLevelMapping<br>value to 3 (read) if the clickThroughAuthType is<br>either 4 or 5.<br>See "Configuring Security for Document Discovery"<br>on page 4-4 for details on accessLevelMapping.<br>For Trusted authentication (option #3), credentials<br>must be supplied below. The password must be<br>encrypted. Follow the instructions on<br>http:// <remoteserver>/dctmcws/web/install/index.ht<br/>ml to generate an encrypted password</remoteserver> |

#### **Table 6-1 Configuration Parameters**

| Configuration (sample value in bold)                                    | Value Description                                                                                                    |
|-------------------------------------------------------------------------|----------------------------------------------------------------------------------------------------|
| <accesslevelmapping>2</accesslevelmapping>                              | The accessLevelMapping maps the Documentum<br>access level setting to the portal's access privilege<br>setting. Documentum users who have an access level<br>setting that is equal to or higher than the value<br>configured here will receive Read access in the portal.<br>The default setting is 2 which means that<br>Documentum users with Browse access or higher will<br>receive Read access in the portal. Browse users will<br>not, however, be able to click through and read the file<br>contents because the Oracle WebCenter Content<br>Service for Documentum verifies their credentials<br>upon click-through and will not return the document<br>unless they have Read access in Documentum. This is<br>how the portal mimics the Documentum Browse-level<br>security. An important dependency of this<br>functionality is that userCredentialClickThrough must<br>be set to true (see note above regarding setting this<br>parameter to 3 if userCredentialClickThrough is set to<br>false). |
|                                                                         | Valid values for this parameter are:                                                                                                    |
|                                                                         | • 2 = Browse                                                                                                    |
|                                                                         | • $3 = \text{Read}$                                                                                                    |
| <pre><preferredrenditionformat>default</preferredrenditionformat></pre> | Set the preferredRenditionFormat to the desired<br>format for the document to be returned during<br>click-through. The portal supports the following<br>formats:                                                                                                    |
|                                                                         | • default (or blank): The document's native format                                                                                                    |
|                                                                         | • pdf: Acrobat PDF                                                                                                    |
|                                                                         | msw8: Microsoft Word 97/2000                                                                                                    |
|                                                                         | • crtext: Text (Windows)                                                                                                    |
|                                                                         | The setting is "preferred" because the Oracle<br>WebCenter Content Service for Documentum will<br>return the native format for documents if<br>pdf/msw8/crtext is not available.                                                                                                    |
|                                                                         | This option only applies if<br>userCredentialClickThrough is set to true.                                                                                                    |

### Table 6-1 Configuration Parameters

# **Diagnosing Unexpected Results**

The following table summarizes cases in which users encountered unexpected results with the Oracle WebCenter Content Service for Documentum. You can use this table as a reference for particular issues you might encounter or as a guide for troubleshooting any similar problems you might encounter.

#### Table 6-2 Troubleshooting

| Symptom                                                                                                    | Solution                                                                                                    |
|----------------------------------------------------------------------------------------------------|----------------------------------------------------------------------------------------------------|
| HTTP 500 Error on Clickthrough<br>Users have reported that the URL property in a document's<br>Properties page is clickable, but the link returns an error.<br>The URL property is unique as it is clickable in the<br>Document Properties page (accessed by clicking <b>Properties</b><br>for a document crawled into the portal). This is potentially<br>confusing to users because the value is technical and clicking<br>it results in an HTTP 500 error. | To avoid potential confusion, map the URL<br>property in a content type to an Override Value,<br>such as a space, which will prevent the technical<br>URL from appearing in the Properties page. |
| Crawl fails with [DM_API_E_NO_SESSION] error: "There are no more available sessions."                                                                                                    | Increase the sessions in server.ini and dmcl.ini.<br>For details, see Chapter 7, "Advanced<br>Configuration: Tuning Documentum Server.".                                                         |

| Symptom                                   | Solution                                                                                                    |
|-------------------------------------------|----------------------------------------------------------------------------------------------------|
| Port conflict, port in use, BindException | Port numbers for HTTP and HTTPS are<br>configured in<br><b><pt_home>/ptdctmcws/10.3/settings/config</pt_home></b><br><b>/application.conf</b> . Edit the http and https settings<br>in <b>application.conf</b> to set the value to an<br>available port. The service must be restarted to<br>pick up changes made in the configuration file.<br>Note that changes to a service port number<br>require corresponding changes to any Web<br>service or remote server settings that may<br>reference that port number. |
| Memory consumption, Out of Memory Errors  | The maximum amount of memory, in megabytes,<br>that the service JVM will be allowed to use is<br>controlled by the wrapper.java.maxmemory<br>property, configured in the file<br><b>PT_HOME&gt;/ptdctmcws/10.3/settings/config</b><br><b>/wrapper.conf</b> . For example, the following line<br>shows a maximum memory setting of 1 GB:<br>wrapper_iava_maxmemory=1024                                                                                                    |
|                                           | The setting corresponds directly to the -Xmx<br>parameter used by the java executable. The<br>default value of this setting in the config file will<br>be adequate for most configurations. For large<br>production configurations, especially those in<br>which the service is installed on a dedicated host<br>machine, this value should be set as high as<br>possible (for example, 1024 or 1536) but should<br>always remain below the amount of physical<br>RAM on the host machine.                          |

### Table 6-2 Troubleshooting

Troubleshooting

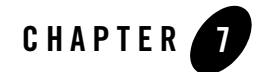

# Advanced Configuration: Tuning Documentum Server

The instructions in this section provide additional steps for configuring the Documentum Server to work with the Oracle WebCenter Content Service for Documentum. This includes configuration changes on the computer that hosts the Documentum client and on the Documentum Server. We strongly recommend tuning Documentum to work with the Oracle WebCenter Content Service for Documentum. A typical production environment would have all of the recommended settings in place.

## Modifying the dmcl.ini File on the Oracle WebCenter Content Service for Documentum Host

On all computers that host the Oracle WebCenter Content Service for Documentum, you can increase the **max\_session\_count** variable in the **dmcl.ini** file to allow for additional concurrent sessions. By default, the **max\_session\_count** is set to 10, meaning there can be 10 concurrent sessions to Documentum.

• The number of Documentum sessions depends on the number of content crawlers you expect to run concurrently, as well as the number of users you expect to click through links concurrently. We recommend you set the **max\_session\_count** parameter accordingly. You can increase this setting later if you find that you run out of sessions or want to increase the number of content crawlers running simultaneously.

**Note:** For instructions on editing the **dmcl.ini** and **server.ini** files, refer to the *Documentum eContent Server Administrator's Guide*.

• A session is started for each user with a unique user name/password that tries to click through to a Documentum document in the portal. The **max\_session\_count** must accommodate the estimated number of click through users to be handled concurrently.

## Modifying the server.ini File on the Documentum Server

On the Documentum Server computer, you can change the settings in the **server.ini** file to allow for additional concurrent sessions.

• The **concurrent\_sessions** variable controls the number of connections the Documentum server can handle concurrently. This parameter should accommodate for the sum of all the **max\_session\_count** values in your environment.

If you plan to use the Oracle WebCenter Content Service for Documentum with several different docbases, you must modify the **server.ini** for each docbase. When making these configuration changes, consider the following:

- As with any configuration changes, take into account any hardware limitations.
- The configuration settings depend on both existing and projected Documentum usage.

# Index

### B

BEA ALI Content Service for Documentum installing 3-1 starting 3-3 stopping 3-5
BEA ALI Content Service for Documentum -Application Port wizard page 3-3 browsers supported 2-2

### C

Choose Components wizard page 3-2 Choose Installation Folder wizard page 3-2 CLASSPATH configuration 2-3 compatibility 2-2 content service. See Documentum CS CS. See Documentum CS

### D

dmcl.ini file 2-3
DMCL\_CONFIG configuration 2-4
Documentum Client Library wizard page 3-3
Documentum config folder wizard page 3-3
Documentum Content Server

compatibility requirements 2-2

Documentum CS

registering 4-2

Documentum CS installation cerification page location 3-3
Documentum DFC Runtime Environment

configuring 2-3

Documentum shared folder wizard page 3-3

#### G

group accounts setting up 2-4, 2-5

### Η

hardware requirements 2-2

### I

Install Complete wizard page 3-3 installation wizard 3-2 installer launching 3-2 IPv6 support information 2-2

### L

LD\_LIBRARY\_PATH configuration 2-4 LIBPATH configuration 2-4 Linux DFC configuration 2-3 setting up user and group accounts 2-4, 2-5 starting BEA ALI Content Service for Documentum 3-4 stopping BEA ALI Content Service for Documentum 3-5

### N

network compatibility requirements 2-2

### Ρ

PATH configuration 2-4 portal compatibility 2-2 Pre-Installation Summary wizard page 3-3 product files installing 3-1 PT\_HOME directory 3-4

### S

Specify Image Service Folder wizard page 3-2

### U

UNIX DFC configuration 2-3 setting up user and group accounts 2-4, 2-5 starting BEA ALI Content Service for Documentum 3-4 stopping BEA ALI Content Service for Documentum 3-5 user accounts settings up 2-4, 2-5

### W

Windows starting BEA ALI Content Service for Documentum 3-3 stopping BEA ALI Content Service for Documentum 3-5